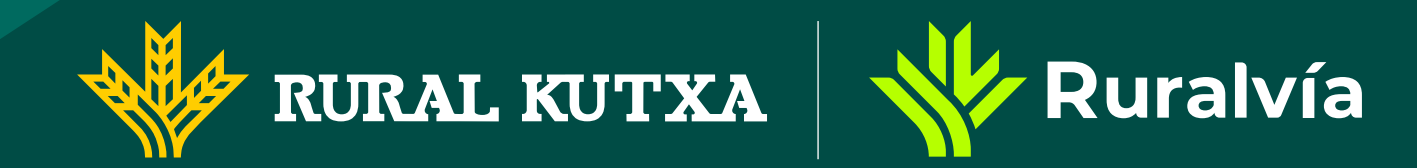

Cómo pedir el certificado de titularidad de tu cuenta desde la app Ruralvía

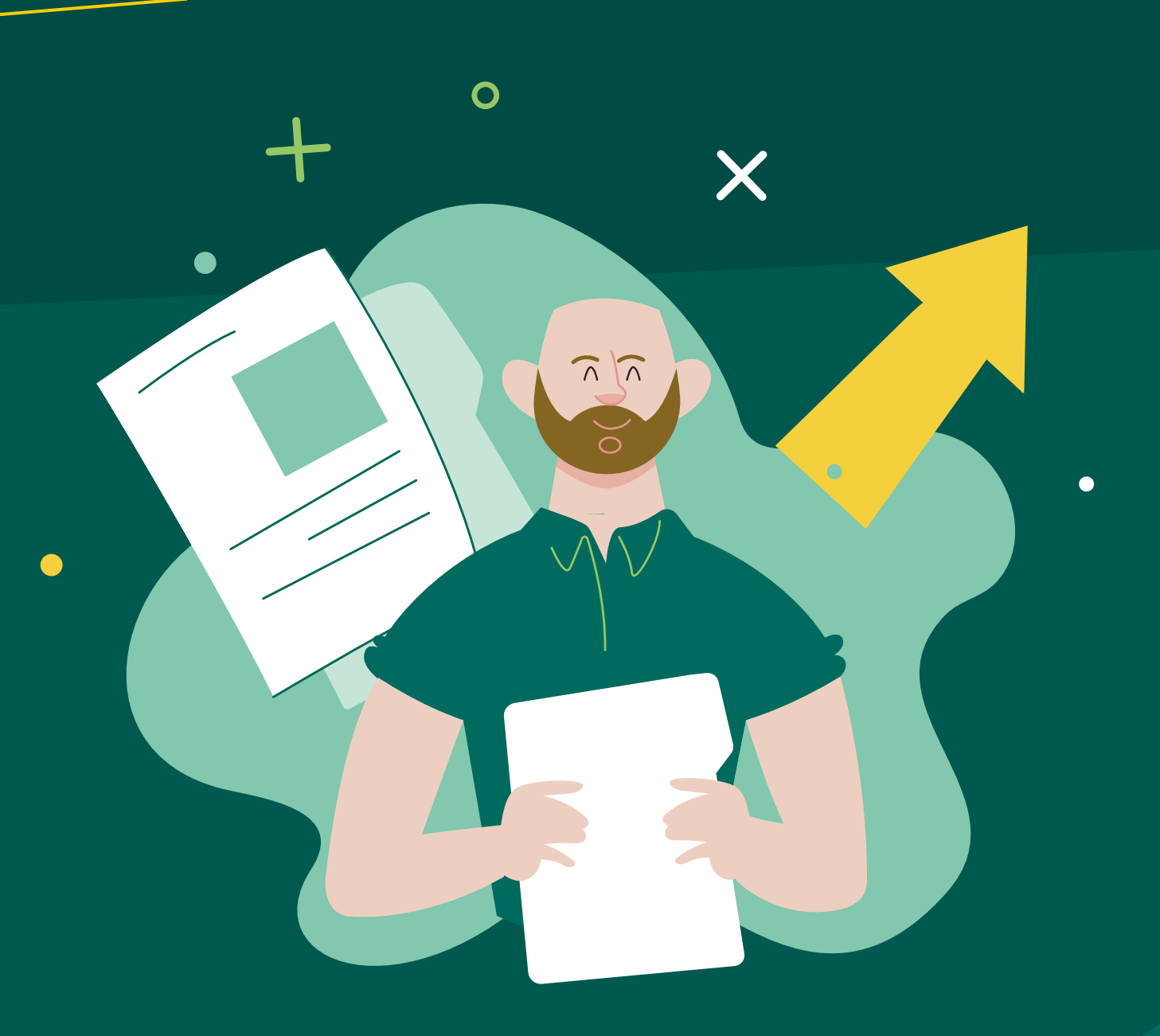

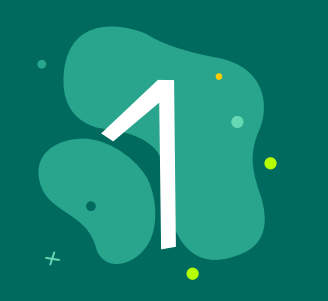

## Entra en tu app Ruralvía.

Inicia sesión con tus datos de usuario para acceder a todas las funcionalidades de la app.

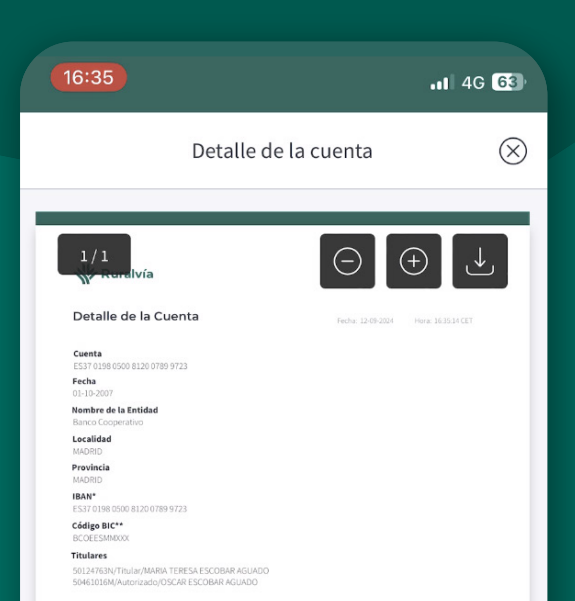

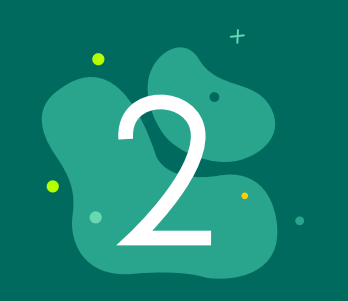

Selecciona la cuenta para la que deseas obtener el justificante de titularidad.

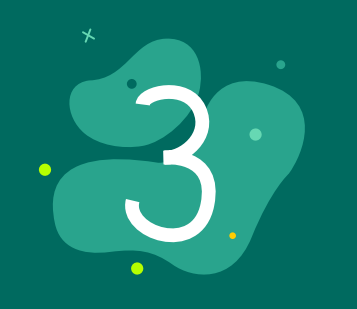

## Pincha sobre "Más info y opciones".

Entra en el apartado de opciones para ver más detalles y configuraciones de la cuenta seleccionada.

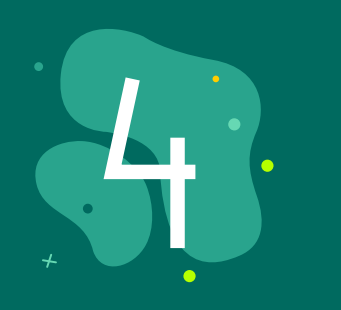

Clica sobre "Detalle de la cuenta". Aquí podrás ver toda la información detallada de la cuenta.

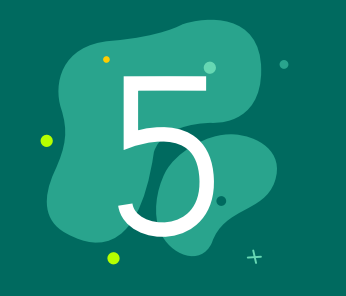

Abajo, busca la **opción "¿Qué quieres hacer?**" y selecciona **"Justificante de titularidad"**.

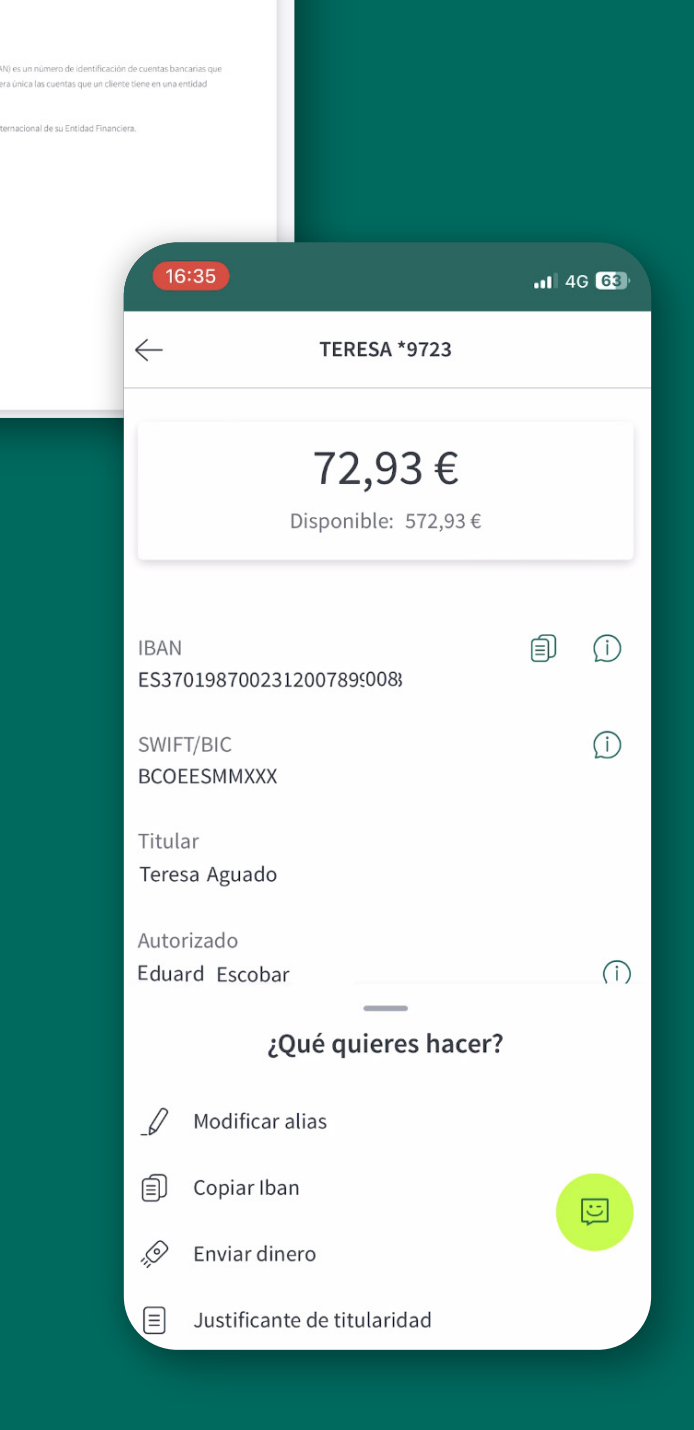

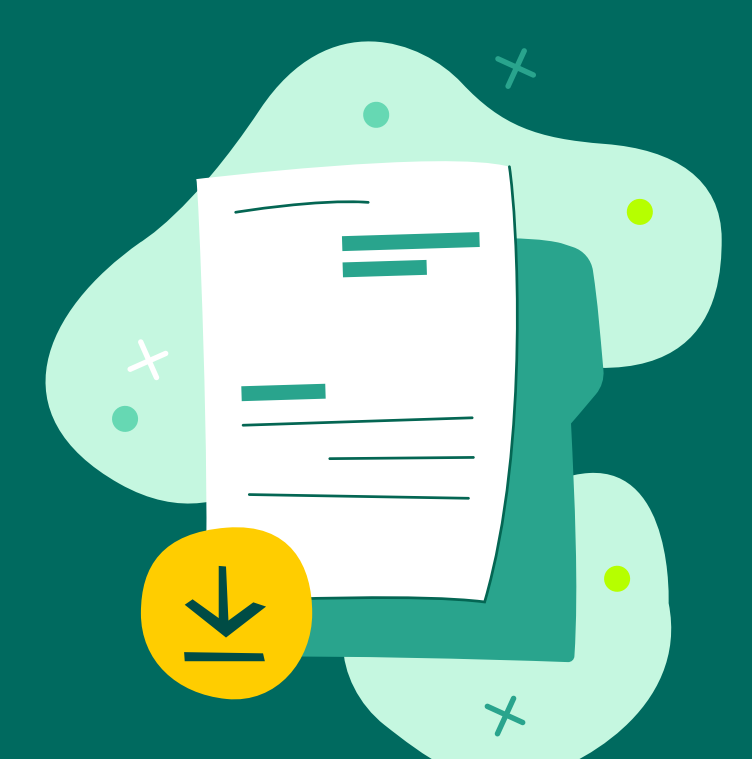

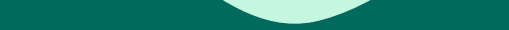

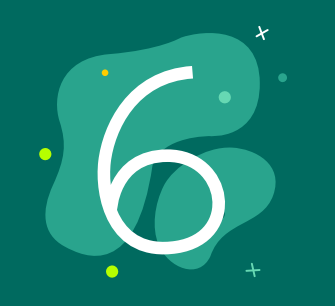

El documento se abrirá automáticamente y podrás descargarlo, guardarlo en tu móvil,

compartirlo o incluso imprimirlo. El archivo estará disponible en **formato digital** para que puedas gestionarlo según necesites.

Obtener tu justificante de titularidad es muy fácil y rápido con la app Ruralvía. iSimplifica los procesos y realiza tus gestiones cómodamente desde cualquier lugar con nuestra app!

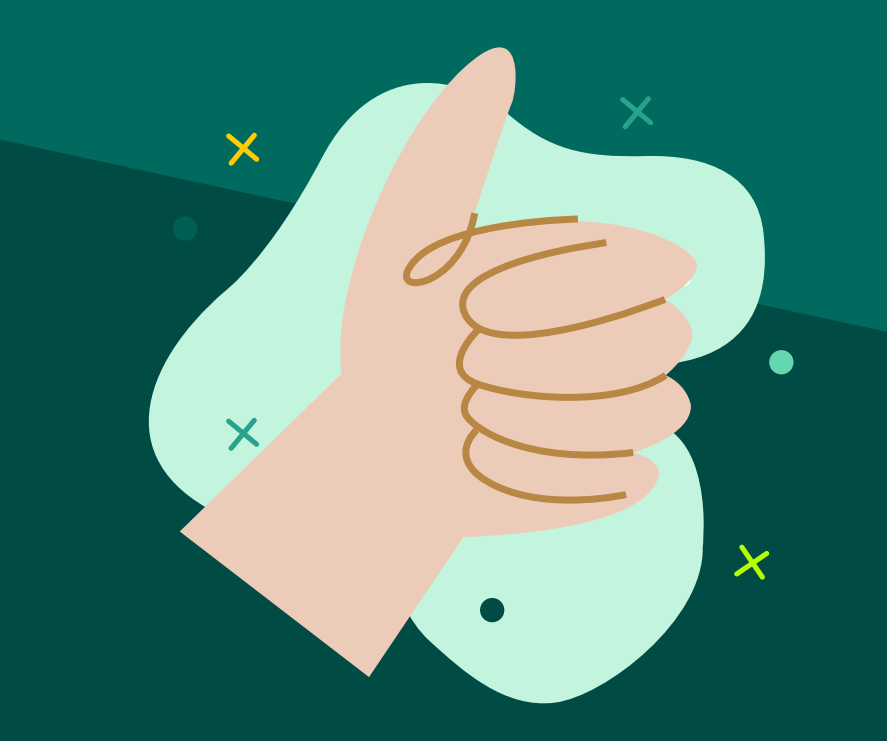